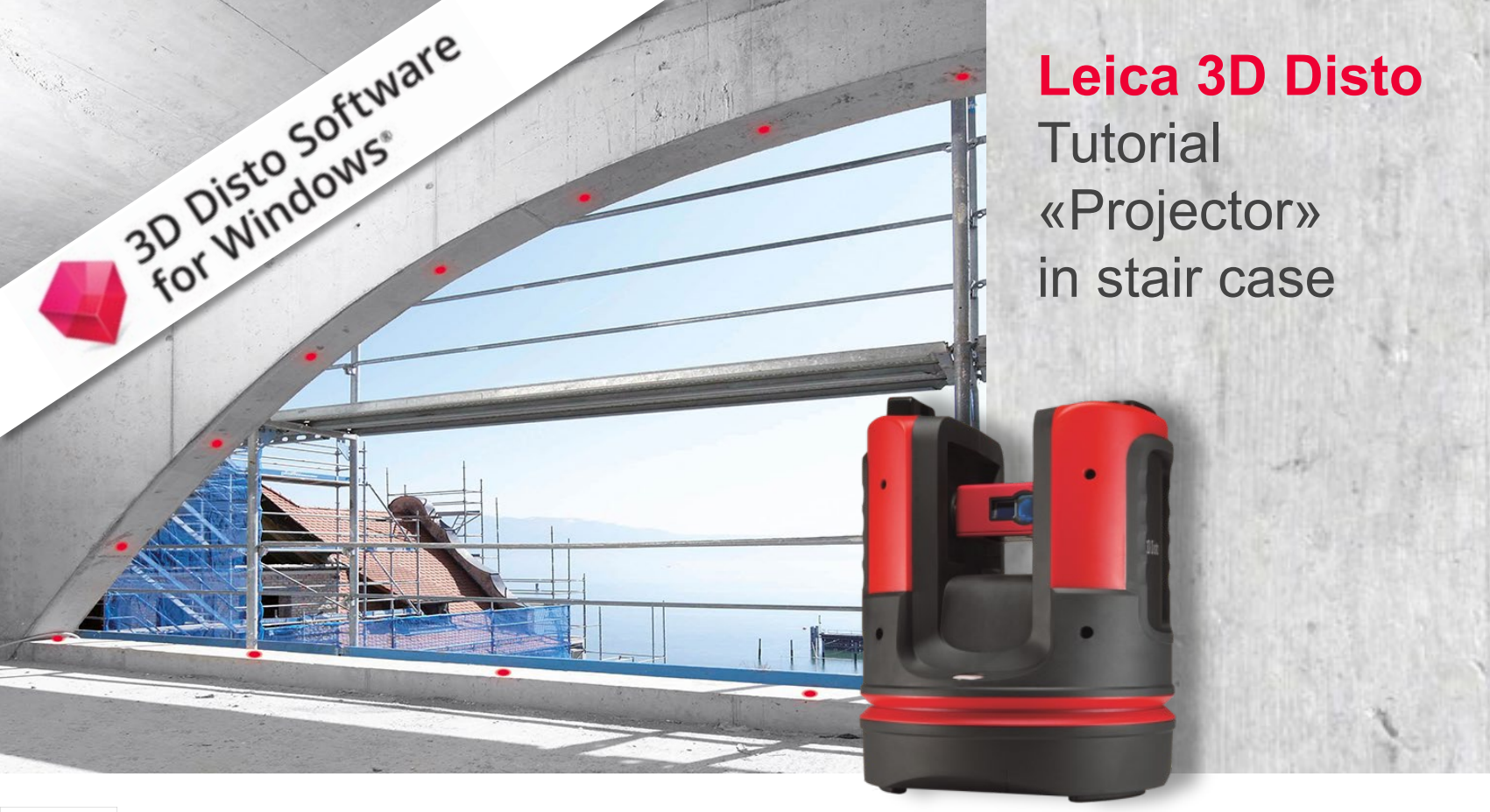

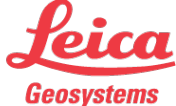

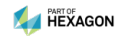

#### Workflow description

Measurement  $\rightarrow$  Stair Design  $\rightarrow$  Projection of fixing points

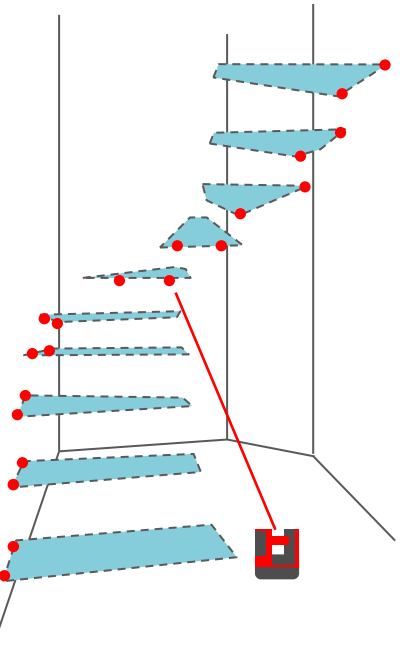

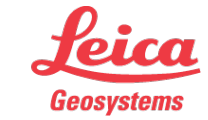

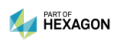

Preparing the measurement

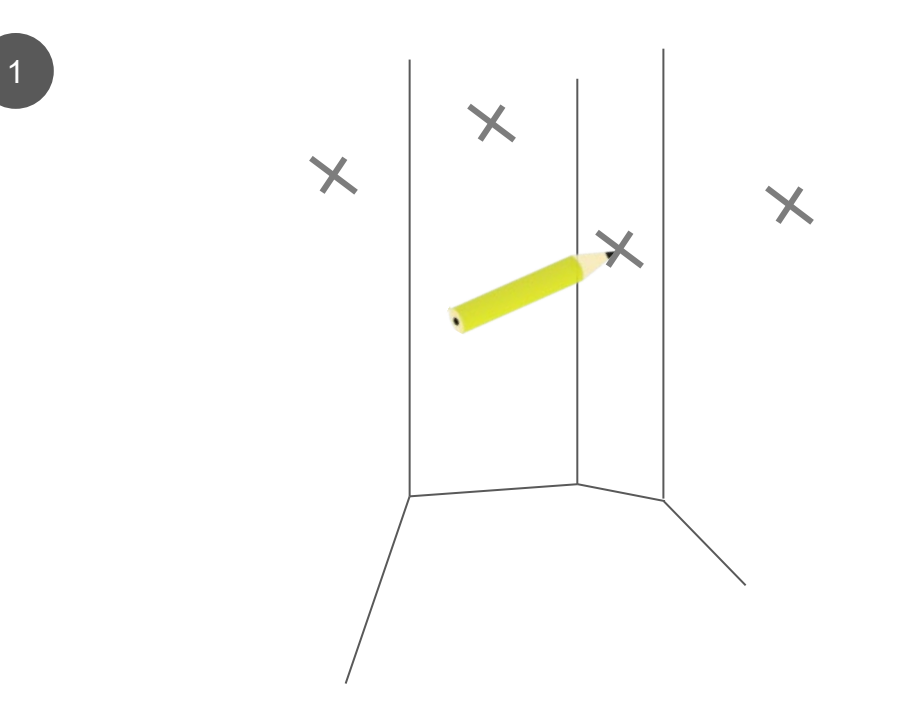

 mark 1 point on each wall of the stair case

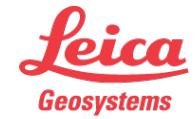

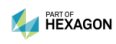

Measurement of existing geometry

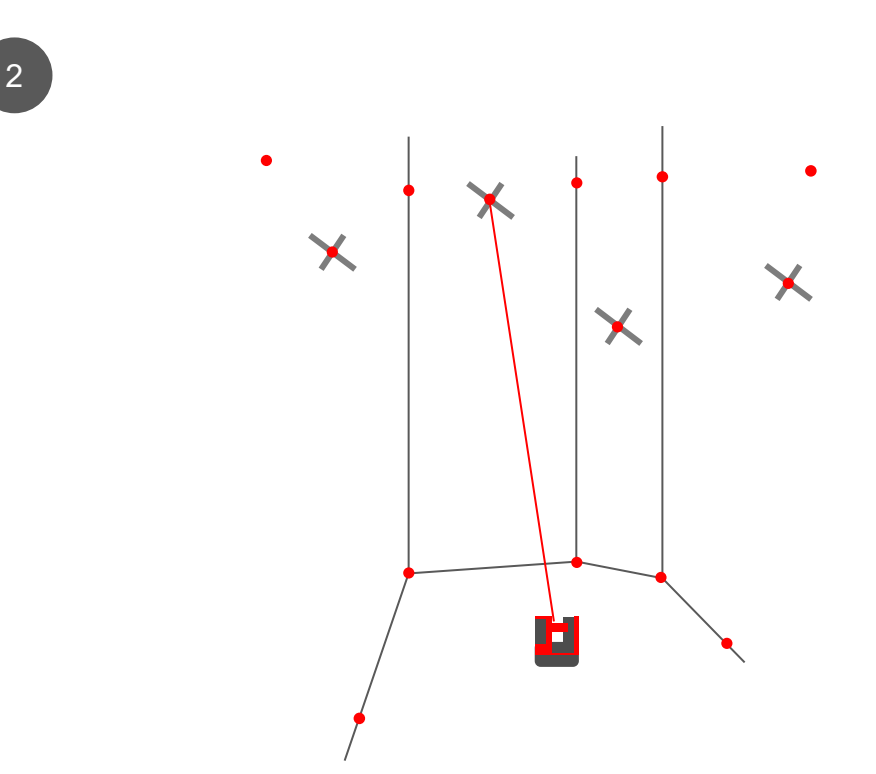

 measure all corners, walls and details of interest

- when it has to be right

measure all your marks

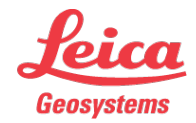

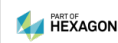

#### Export to CAD

- 3
- Save the data
- Start "File Manager", select file, press "export" key
- Import to your CAD system.

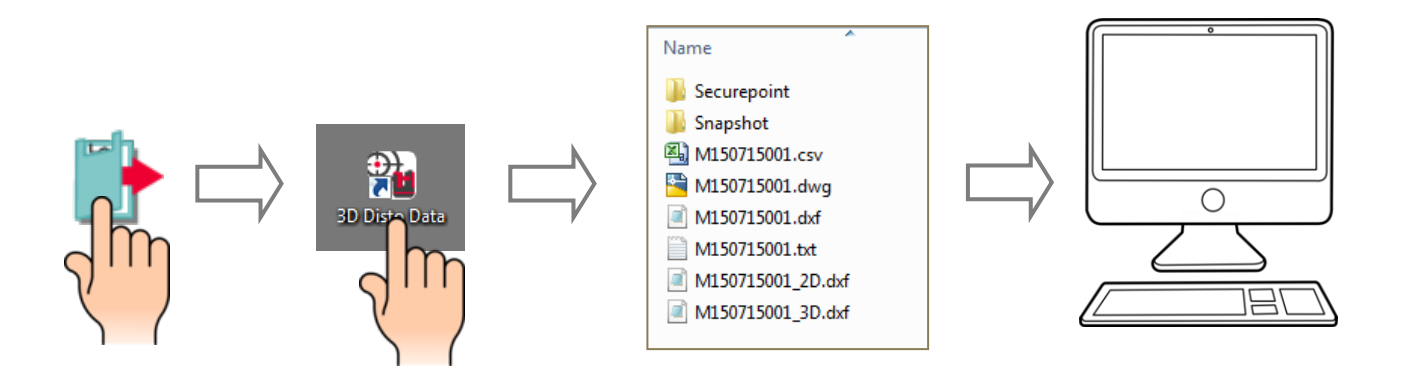

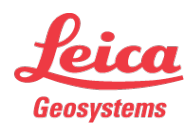

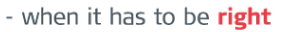

#### Projector in stair case CAD works

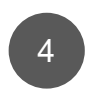

Design the stair and the fixing points in CAD

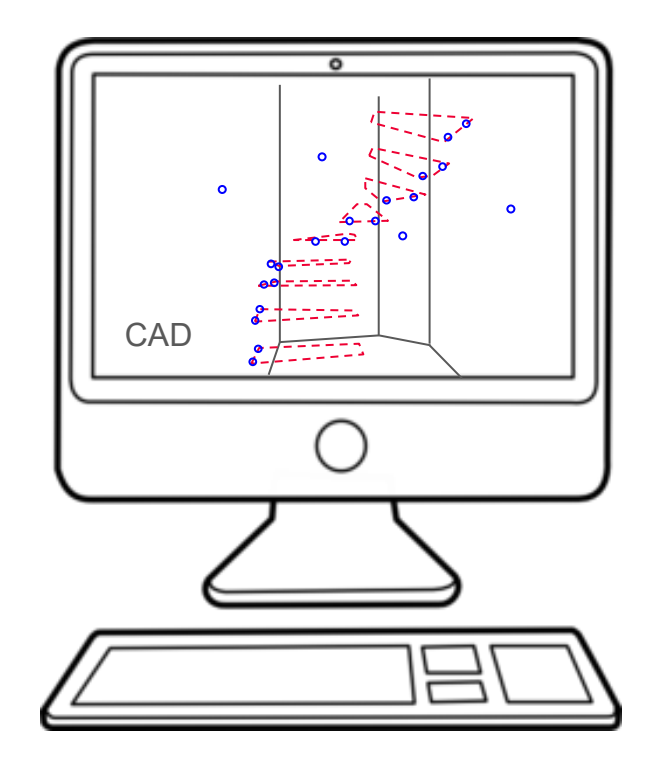

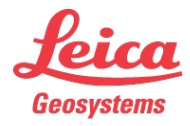

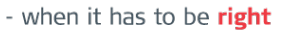

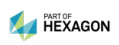

Export design data

5

- Export 1 file for each wall. The marked point of each wall must be in the file, too. Accepted file format is DXF or CSV
- Copy the files to the "import" folder on your desktop

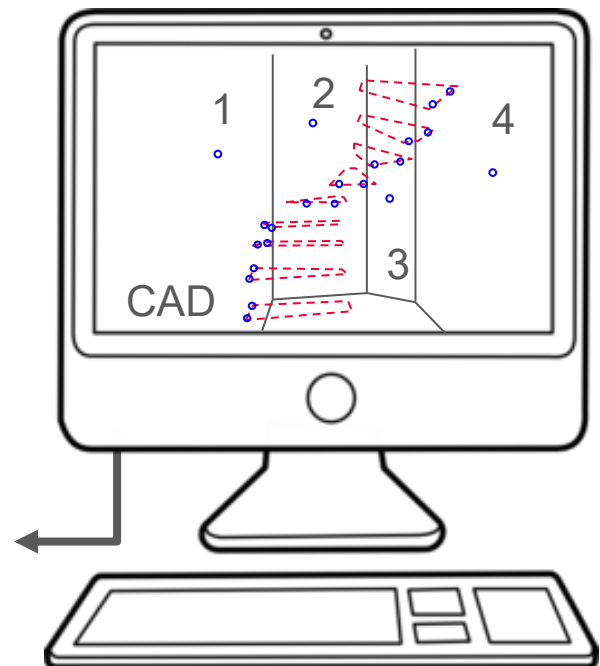

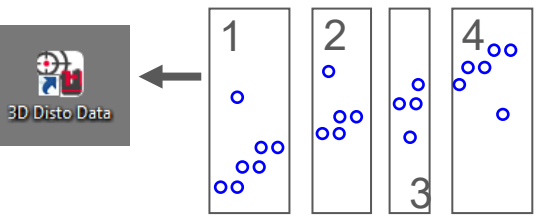

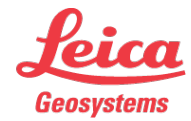

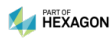

Choose working area

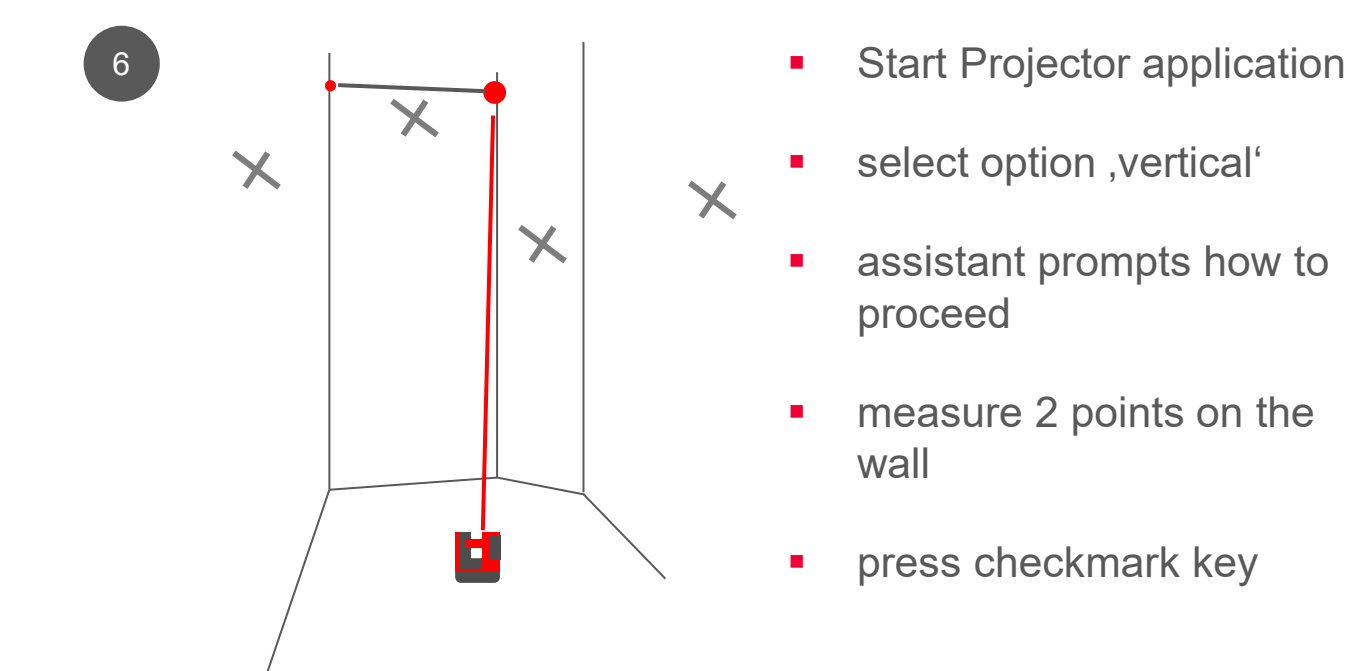

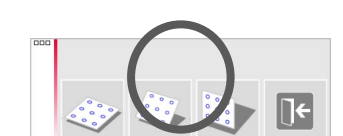

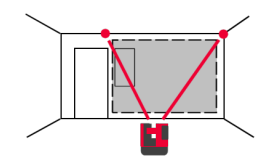

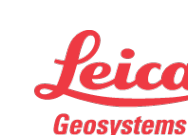

Measure the mark

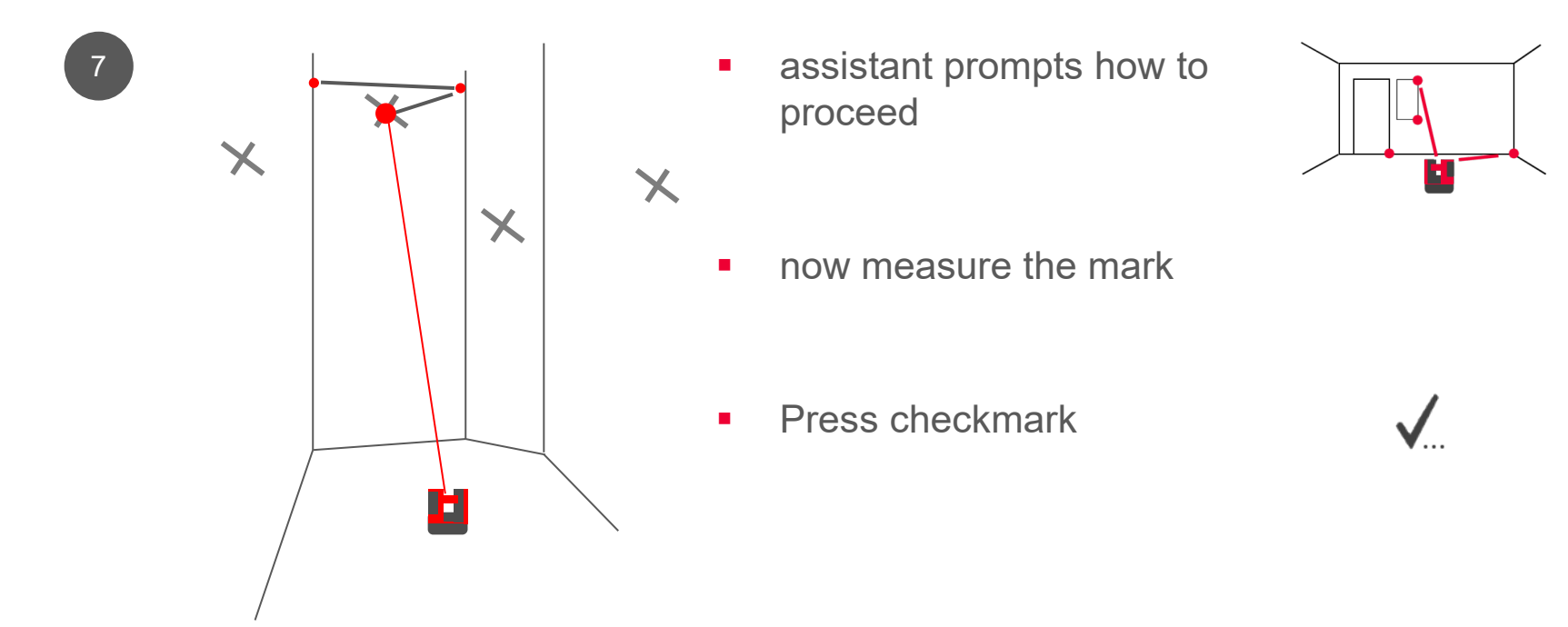

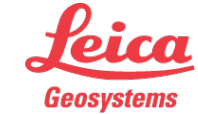

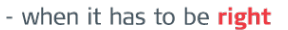

Import design data

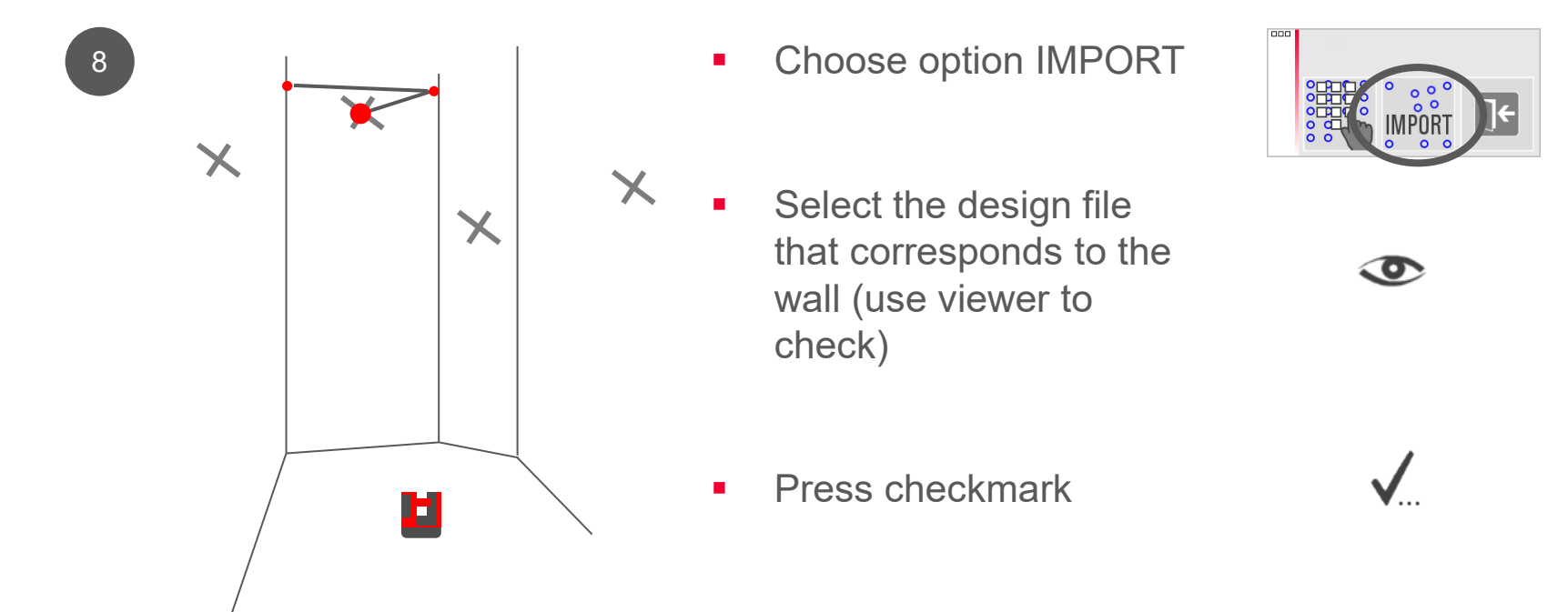

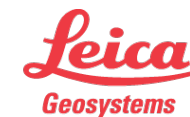

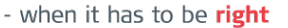

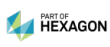

Adjust design points on the screen (1)

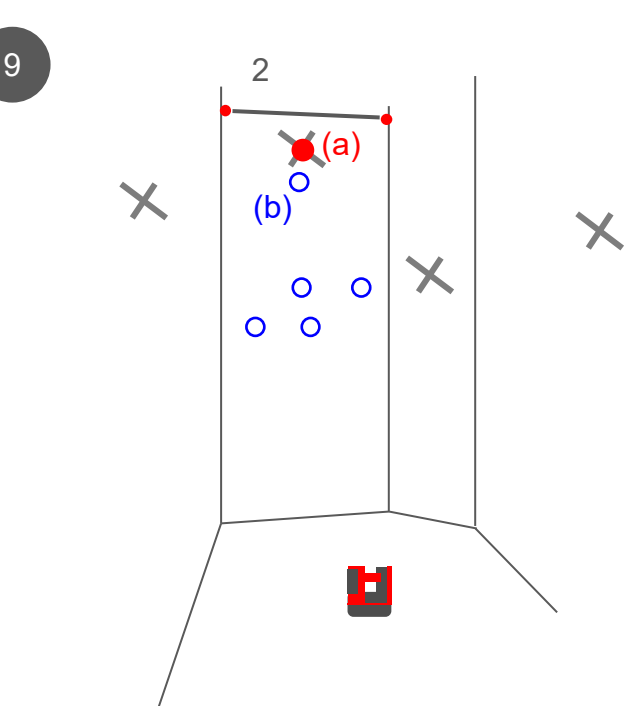

 imported data appears blue on the screen and needs to be moved to right position now:

#### ON SCREEN:

- tip on red point of the measured mark (a)
- tip on the corresponding blue design point (b)

(both points must be highlighted)

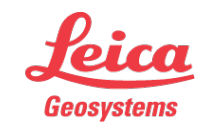

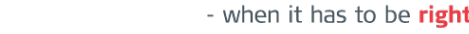

Adjust design points on the screen (2)

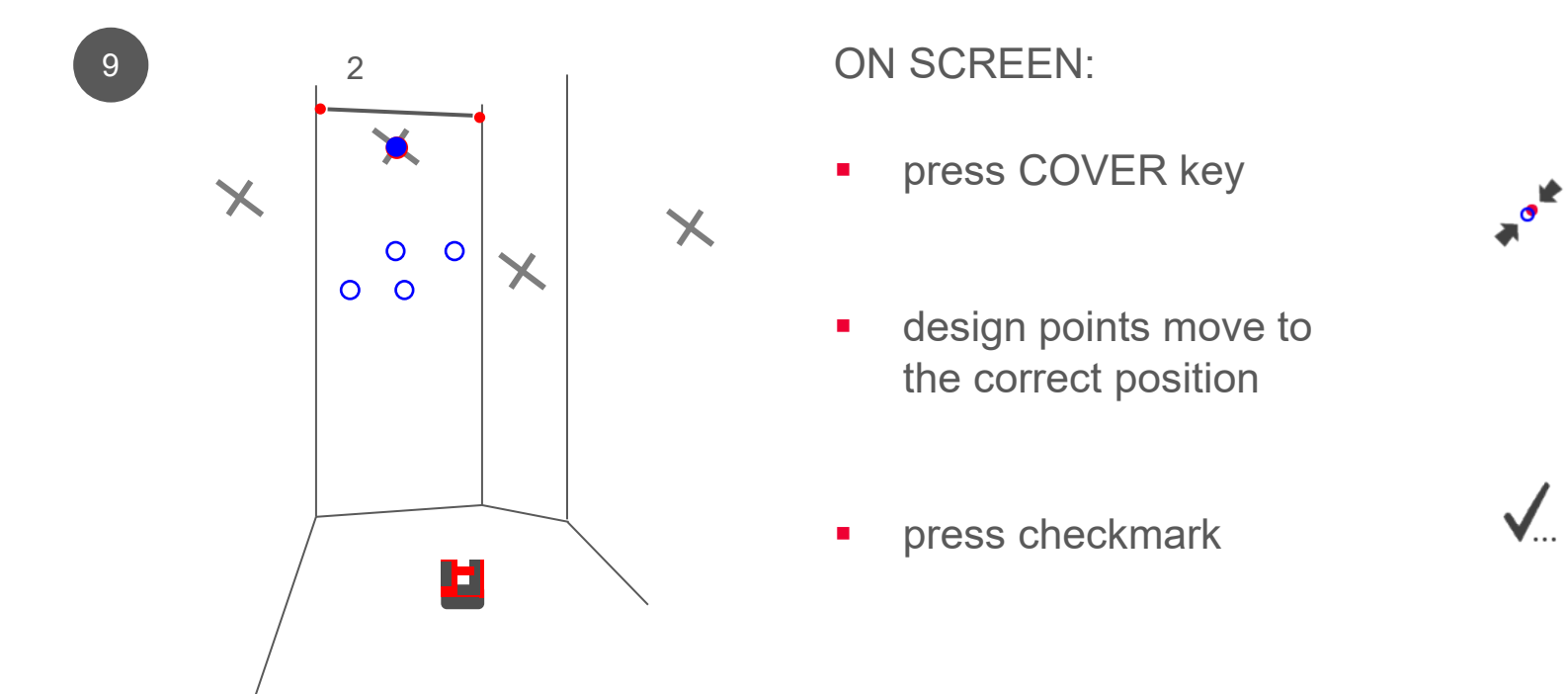

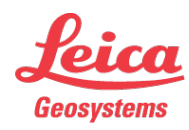

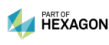

Projection of design points

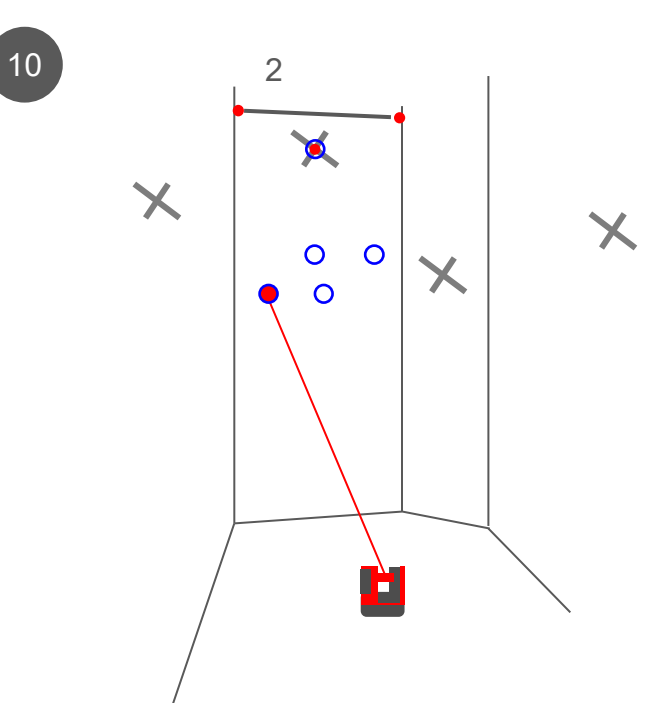

#### ON SCREEN:

 tip/select a blue design point or use arrow keys for selection

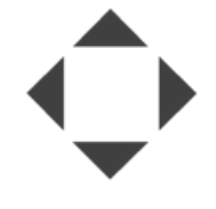

 press DIST → laser beam indicates position precisely. Point is found if the laser blinks.

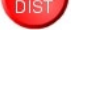

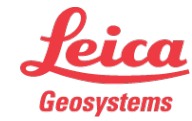

Projection of design points

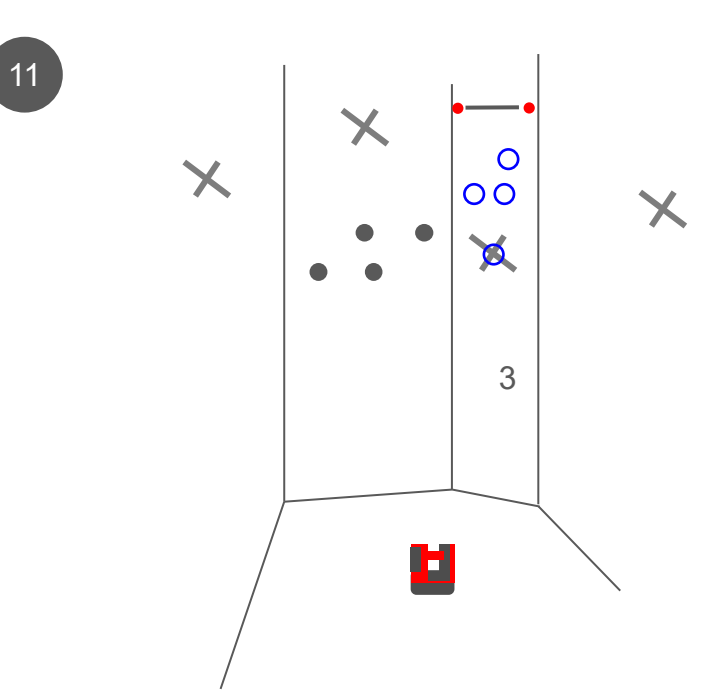

Restart PROJECTOR application and repeat workflow on the other walls

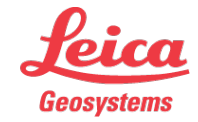

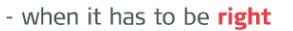

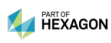

Additional advices

- Accuracy on uneven surfaces
- How to increase security and accuracy
- Workflow on curved or polygonal surfaces

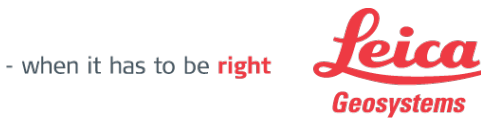

Accuracy on uneven surfaces

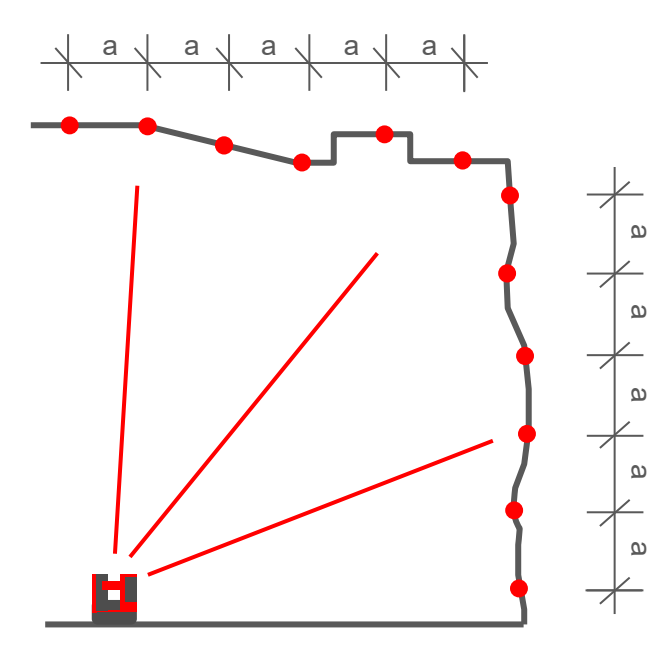

Uneven surfaces are no problem. Projector indicates all points precisely and error-free!

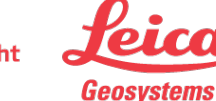

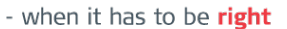

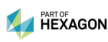

Increase security and accuracy with more marked points

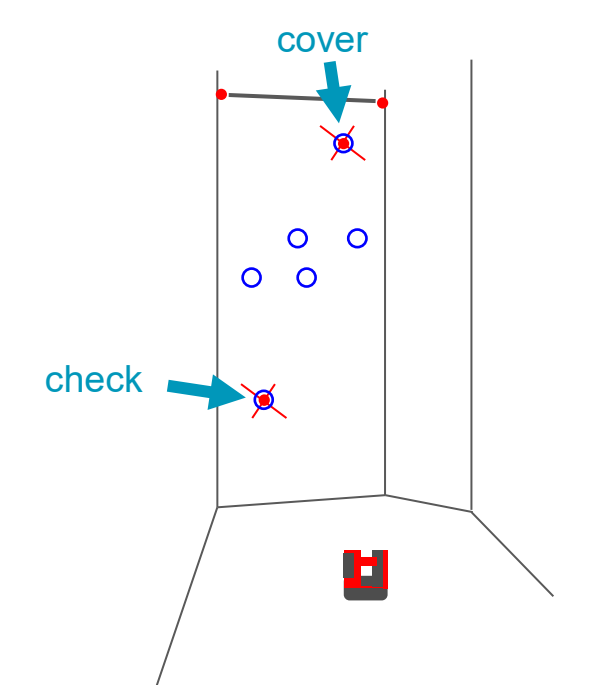

If you mark two points on each wall you have a control check for the correct position of the design points:

- cover measured mark and design point as described before
- then select the second pair of points and check the indicated distance
  → it should be "0"
- continue

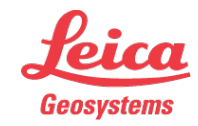

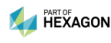

Workflow on curved surfaces

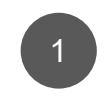

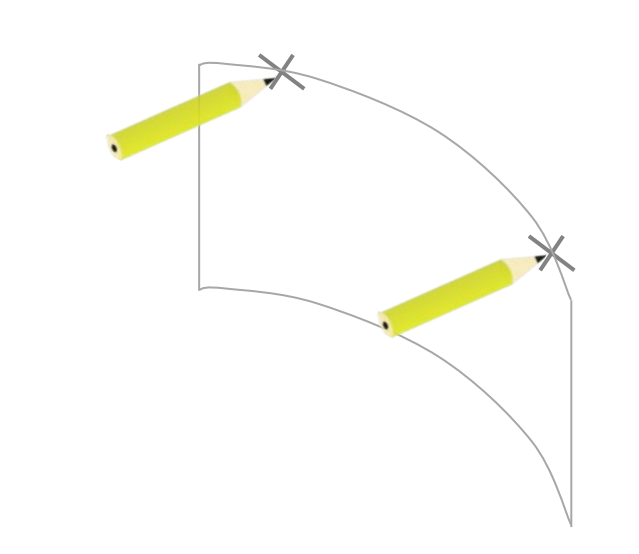

Mark 2 points approximately on the same level on the working area

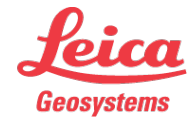

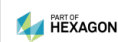

Workflow on curved surfaces

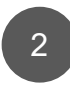

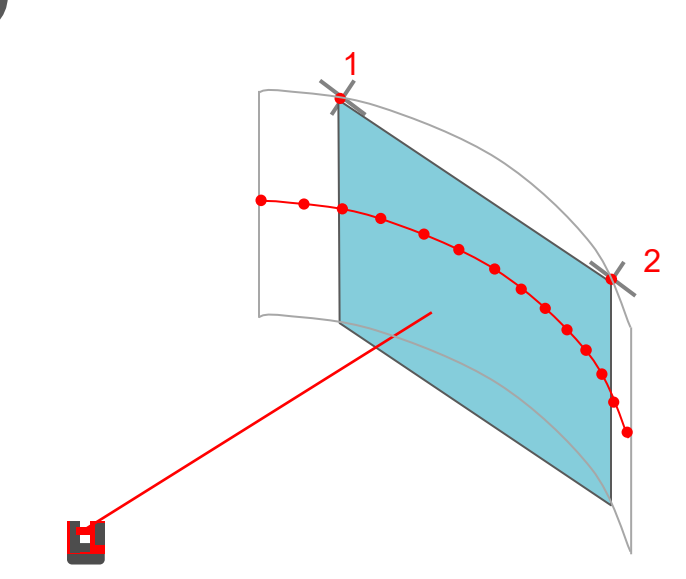

- Measure all you need for the stairs, scan, etc.....
- Measure both marks
- Save and export the data

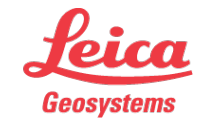

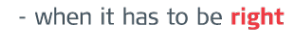

Workflow on curved surfaces

4

Design the stair and the fixing points in CAD

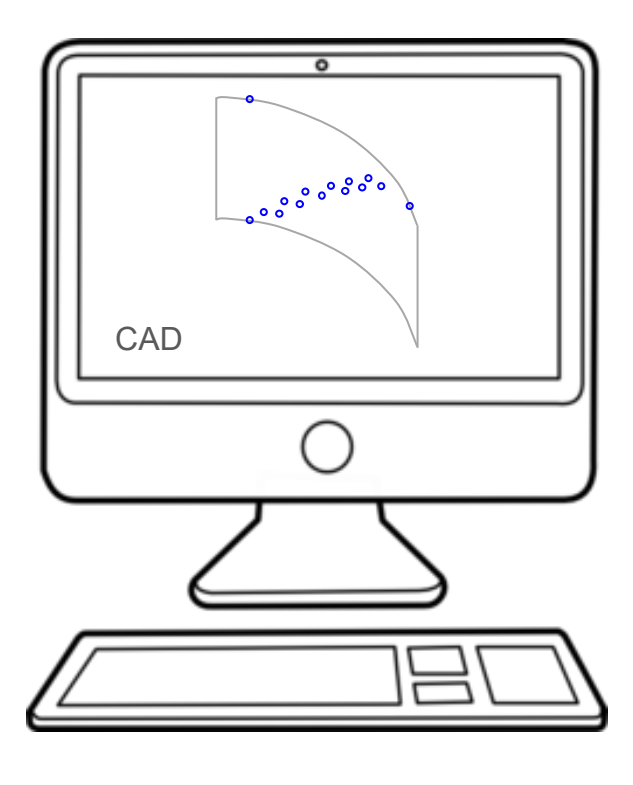

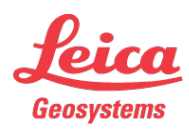

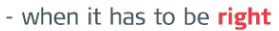

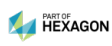

Workflow on curved surfaces

4

- Transform all points onto a vertical plane through both marks
- That distorts the geometry but points will be at correct position if projected on the bulge.
- Export data to
- DXF file (drawing) or CSV file (chart).

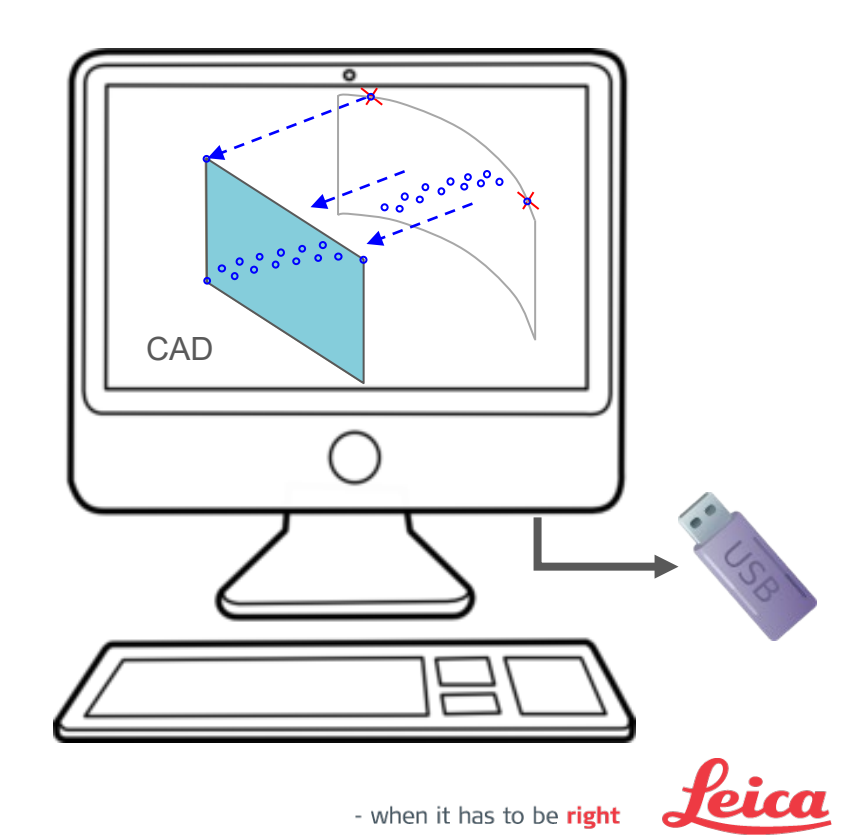

Geosystems

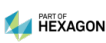

Workflow on curved surfaces

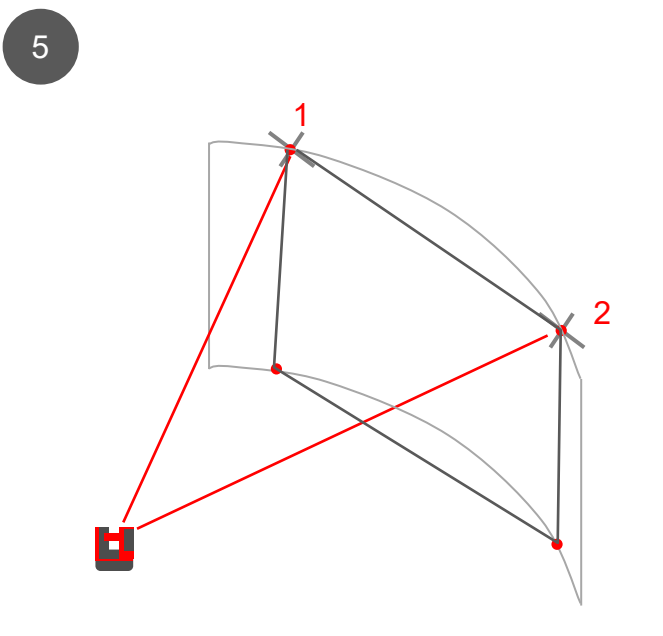

- Copy the data to the «import» folder on your desktop
- Start Projector ,vertical'
- Measure the existing marks first, further points if necessary
- Import the design file

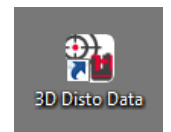

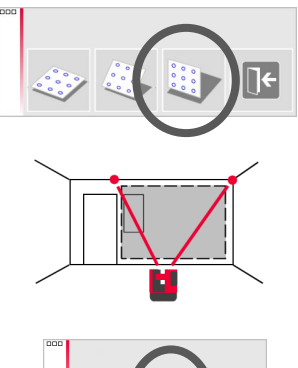

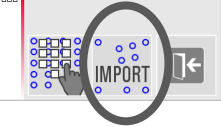

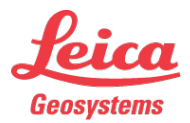

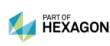

Workflow on curved surfaces

6

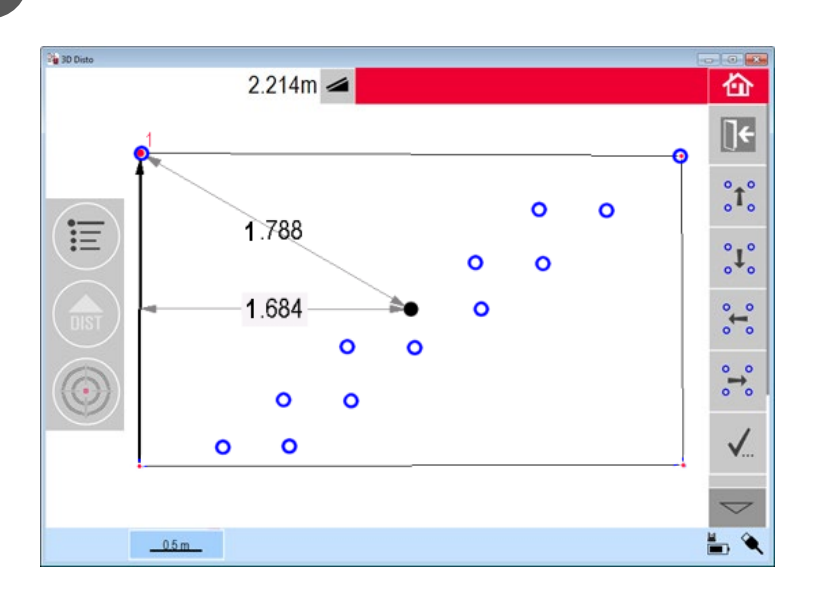

- Cover the corner points and measured points (use COVER key)
- Check correct position (click on points and lines → dimensions appear)
- Press checkmark if ok

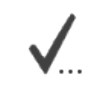

.

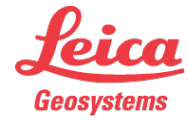

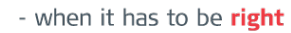

Workflow on curved surfaces

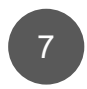

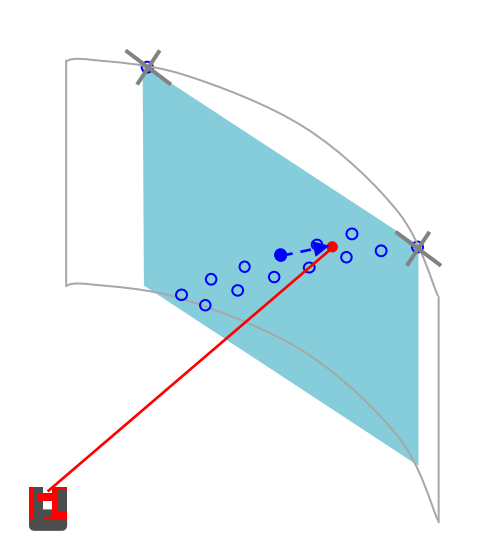

Set out like usual. Points are projected to the correct position on the curved surface.

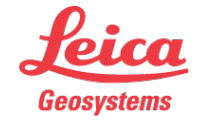

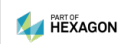

Workflow on curved surfaces

8

After each projection the distance to the plane is indicated.

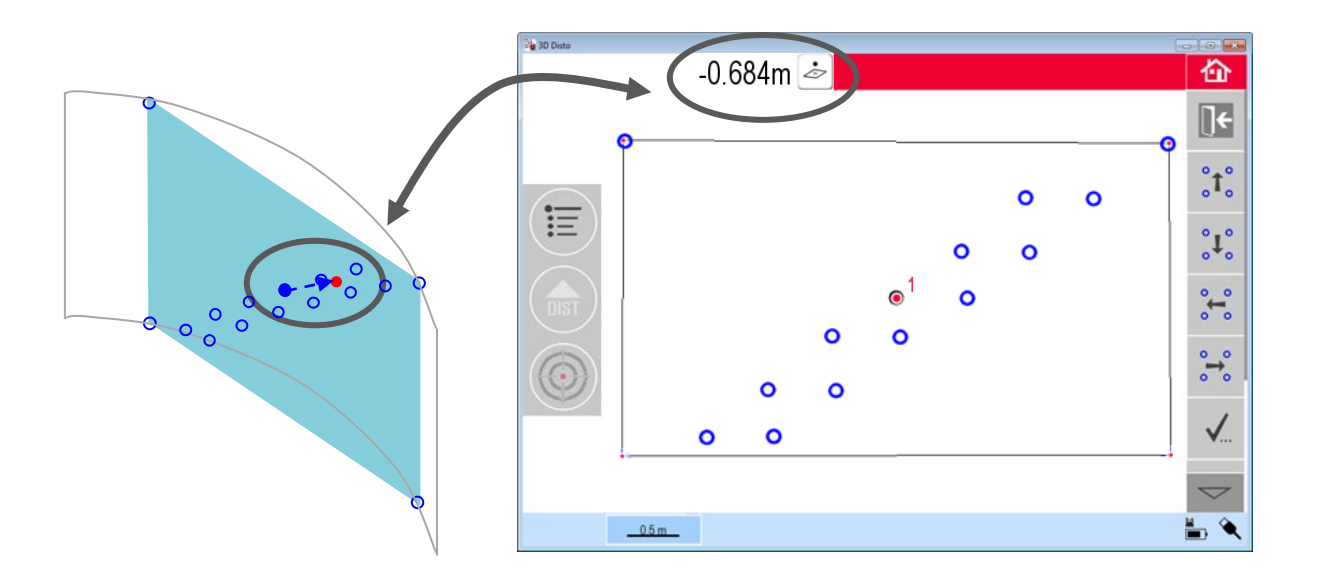

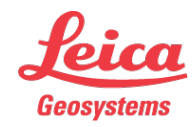

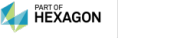

# Leica 3D Disto

#### Registration at myWorld

Register your 3D Disto on myWorld for:

- warranty extension
- license keys
- more tutorials
- free software updates
- support
- manuals

www.myworld.leica-geosystems.com

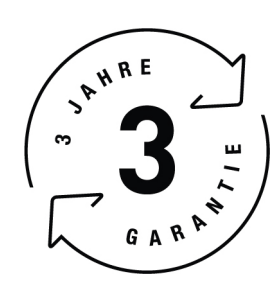

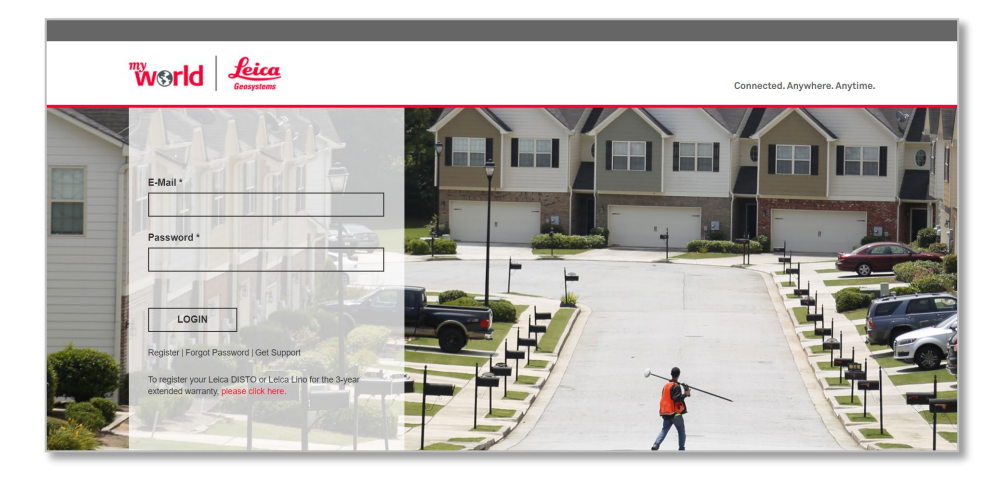

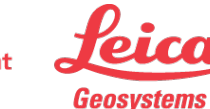

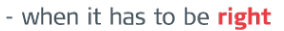